## ExpertPath<sup>™</sup> How to Redeem a Registration ID

| <ol> <li>Go to <u>www.app.expertpath.com</u> and select<br/>Redeem a Registration ID on the right.</li> </ol>                                         | Please click here to migrate your user profile. Sign In Username Password Forgot username or password? Sign In >                                                                                                    |
|----------------------------------------------------------------------------------------------------|----------------------------------------------------------------------------------------------------|
| <ol> <li>Enter the assigned Registration ID and Password,<br/>and click Submit.</li> <li>The Sign In – Register new profile page displays.</li> </ol> | Registration ID Redemption         Enter your registration ID and password below to gain access to ExpertPath. After submitting your registration information you will be directed to a page to either sign into your existing profile or create a new profile to complete the registration process.         Registration ID         Registration Password |
| • If you have an account for another Elsevier product,                                                                                                | continue to <b>step 3</b> .                                                                                                    |

• If you do not have an account for an Elsevier product, skip to **step 4**.

3. Enter your Username and Password, then click Sign In.

The Home page displays, with the user logged into the system. The new application is now associated with your existing login.

| Username                     | Register new profile |
|------------------------------|----------------------|
| Password                     |                      |
| Forgot username or password? |                      |
|                              | Sign in >            |

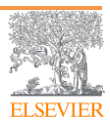

## ExpertPath<sup>™</sup> How to Redeem a Registration ID

| A sign in to protect the sign into protect the sign into protect the sis protect the sign into protect the sis |
|----------------------------------------------------------------------------------------------------|
| Password<br>Forgot username or password?<br>Sign In ><br>Profile<br>* = Required.<br>First Name *<br>Nd<br>Family Name *<br>DX,<br>Username                                                                                                    |
| Forgot username or password?<br>Sign In ><br>Profile<br>* = Required.<br>First Name *<br>Nd<br>Family Name *<br>DX,<br>Username                                                                                                    |
| Profile<br>* = Required.<br>First Name *<br>Nd<br>Family Name *<br>DX,<br>Username                                                                                                    |
| Profile<br>* = Required.<br>First Name *<br>nd<br>Family Name *<br>OX,<br>Username                                                                                                    |
| Sign into pro * = Required. First Name * Tamily Name * OX, Username                                                                                                    |
| nd<br>Family Name *<br>DX,<br>Username                                                                                                    |
| DX, Username                                                                                                    |
|                                                                                                    |
| n Email Address *                                                                                                    |
| Password *                                                                                                    |
| Confirm Password *                                                                                                    |
| > Additional profile details                                                                                                    |
| □ I want to receive marketing emails about my interests.                                                                                                    |
| I have read and understood the Registered User Agreem<br>and agree to be bound by all of its terms. *                                                                                                    |
| By creating an account you agree with the <b>Terms and Conditions</b> and <b>Privacy Policy</b> .                                                                                                    |
| Submit                                                                                                    |
|                                                                                                    |

Questions? Please visit our Customer Support Center at:

https://service.elsevier.com/app/home/supporthub/expert-path/.

access.

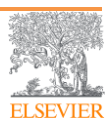